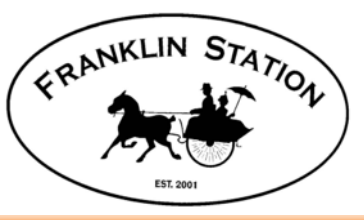

# **ACC Request Process Overview**

ACC Requests start on the HOA website (Start New ACC Action Request in Members Area):

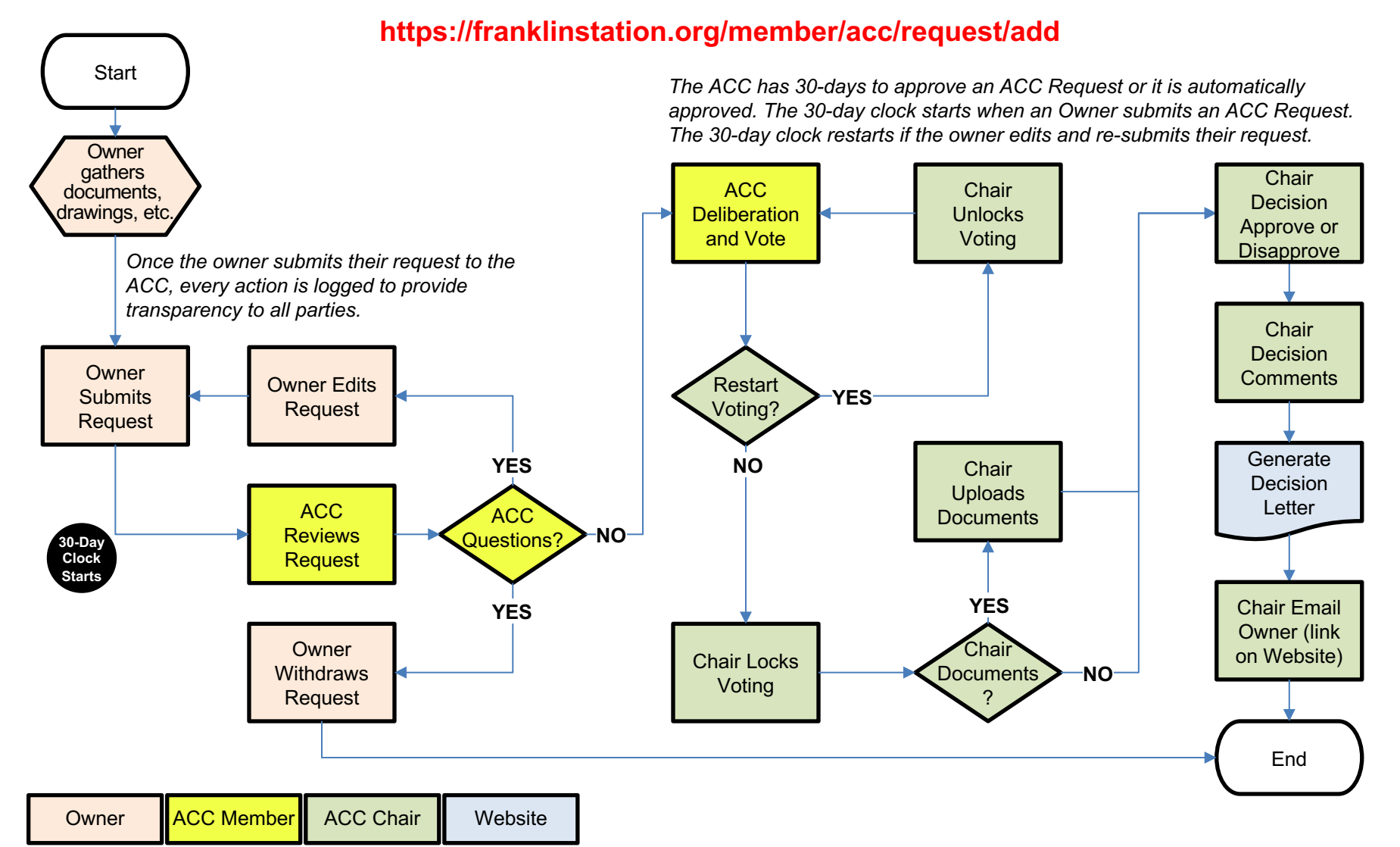

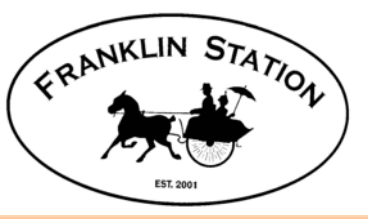

#### **Owner: Start New ACC Request**

Two ways to access:

- 1. From the Member Area dropdown menu
- 2. From the <u>Quick Links</u> on the side menu

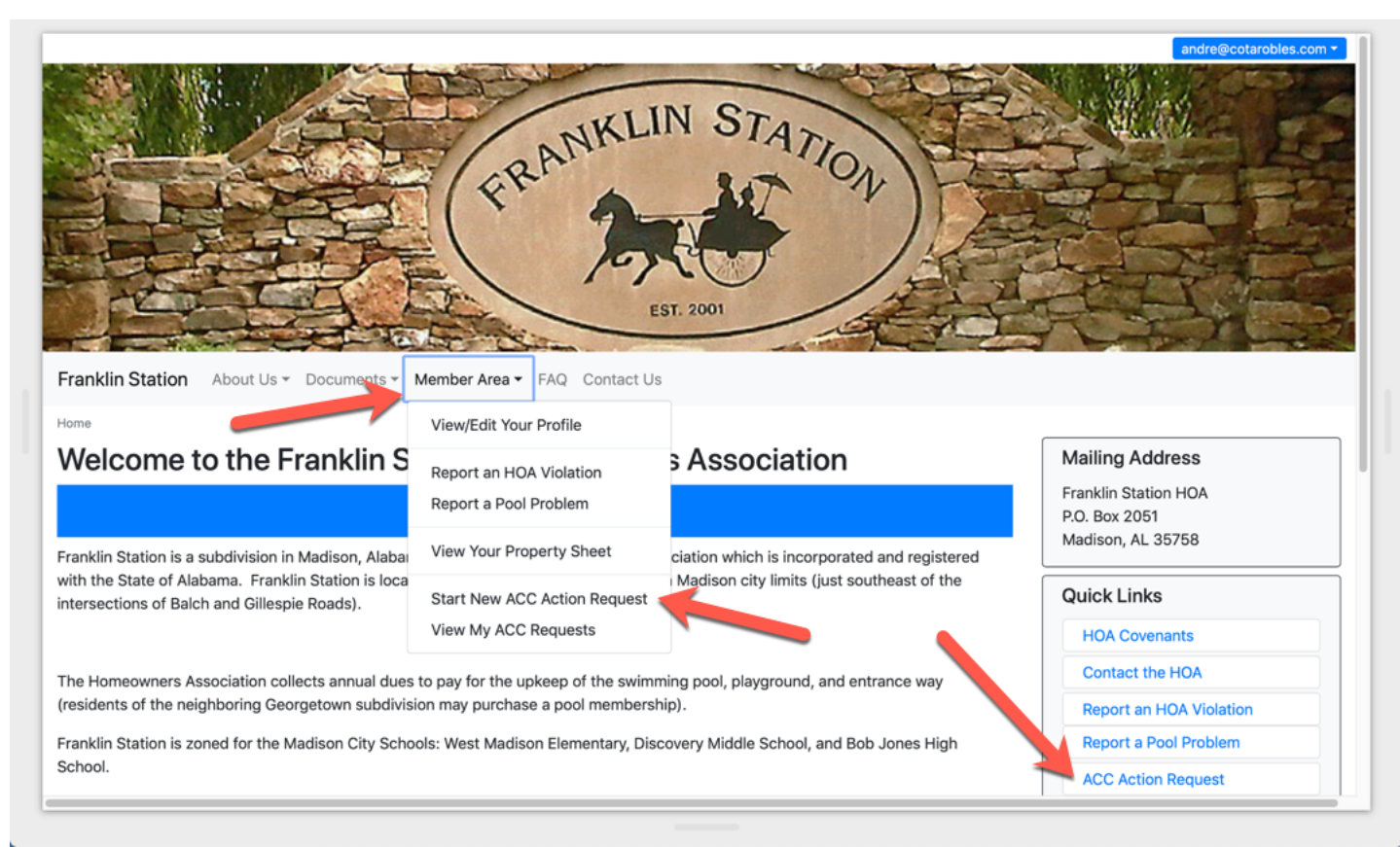

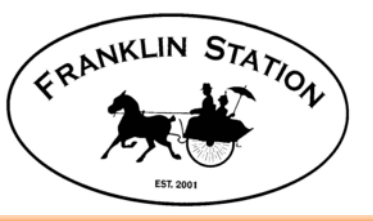

#### Owner: Enter Title and Description

Gather the documents, diagrams, etc. you need to describe your project to the ACC. You are encouraged to add attachments to your request. PDF files are preferred. The three Step process is:

- 1. Enter the Title and Description
- 2. Review the request, add attachments (documents, diagrams, etc.)
- 3. Submit the Request

| Home / Start New ACC A                                           | ction Request                                                                                                    |  |  |  |  |  |  |  |
|------------------------------------------------------------------|----------------------------------------------------------------------------------------------------|--|--|--|--|--|--|--|
| ACC Acti                                                         | ACC Action Request                                                                                                    |  |  |  |  |  |  |  |
| The process for the A<br>on your project as pos                  | The process for the Architectural Control Commmittee (ACC) Action Request is very simple. Please provide the ACC with as much detail<br>on your project as possible. |  |  |  |  |  |  |  |
| <ul> <li>Enter the Title ar</li> <li>You can add atta</li> </ul> | nd Detailed Description of your ACC request or project<br>inchements in the next step.                                                                               |  |  |  |  |  |  |  |
|                                                                  |                                                                                                    |  |  |  |  |  |  |  |
| Address                                                          | 227 Pennsylvania Ave (Franklin Station)                                                                                                    |  |  |  |  |  |  |  |
| Title                                                            | Example ACC Request                                                                                                    |  |  |  |  |  |  |  |
| Description                                                      | This is only an example to show the ACC Request process.                                                                                                    |  |  |  |  |  |  |  |
|                                                                  |                                                                                                    |  |  |  |  |  |  |  |
|                                                                  |                                                                                                    |  |  |  |  |  |  |  |
|                                                                  |                                                                                                    |  |  |  |  |  |  |  |
|                                                                  |                                                                                                    |  |  |  |  |  |  |  |
|                                                                  | Next                                                                                                    |  |  |  |  |  |  |  |
|                                                                  |                                                                                                    |  |  |  |  |  |  |  |

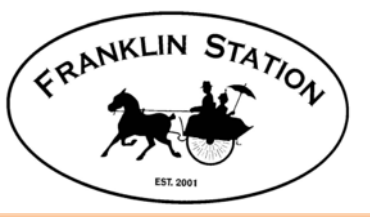

#### OWNER: Add Attachments, Review, Submit Request

| Home / | ACC Request List / | Edit ACC Action Request |
|--------|--------------------|-------------------------|
|--------|--------------------|-------------------------|

#### ACC Action Request

#### Request has not been submitted.

The process for the Architectural Control Committee (ACC) Action Request is very simple. Please provide the ACC with as much detail on your project as possible.

- If you make changes to your Title or Description, press "Save" or you will lose your changes.
- Review your Request and add supporting documents using the "Add Attachment" button to add diagrams, pictures, etc.
- When you are satisfied with your request, press "Submit Request to ACC". The ACC will receive an email notification of your request.

| Address              |                                                                                                    |                                                                                                    |                                                                                          |
|----------------------|----------------------------------------------------------------------------------------------------|----------------------------------------------------------------------------------------------------|------------------------------------------------------------------------------------------|
| Title<br>Description | 227 Pennsylvania Ave (Franklin Station) Example ACC Request This is only an example to show the ACC Request process. Save                                                                                                    | <ul> <li>When you hit the <u>Submit Req</u><br/>button, two things happen:</li> <li>1. An email is sent to the ACC</li> <li>2. Your request is locked and<br/>able to make any changes.</li> <li>You can also <u>Delete Request</u> f<br/>which will remove the request</li> </ul> | <u>uest to ACC</u><br>and HOA Board<br>you won't be<br>rom this screen,<br>t altogether. |
|                      | Add Attachment <ul> <li>Maximum attachment size is 12 MB</li> <li>The following files types are allowed: PDF, PPT, PPTX, ODP, DOC, DOCX, ODT, ODM, X</li> <li>PDF files are prefered</li> <li>We will convert other file types to PDF (please check the converted file for accuracy)</li> </ul> Attachments: <ul> <li>FSHOA_ACC_Request_pptx.pdf</li> </ul> Submit Request to ACC | KLS, XLSX, ODS, OXT, ODG, JPG, TIF, GIF, PNG<br>X<br>Delete Request                                                                                                    |                                                                                          |

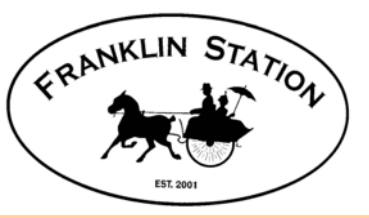

## **OWNER: Request Submitted**

- From here, the owner can Edit Request or Withdraw Request
- <u>Edit Request</u> removes the request from the ACC process and re-starts the 30-day clock once the request is resubmitted.

| Franklin Station    | About Us - Documents -                         | Member Area - FAQ Contact Us                | •                                                                                                    |  |  |  |  |
|---------------------|------------------------------------------------|---------------------------------------------|----------------------------------------------------------------------------------------------------|--|--|--|--|
| Home / View My ACC  | C Requests / View ACC Request                  |                                             |                                                                                                    |  |  |  |  |
| ACC Ac              | tion Request                                   |                                             | <ul> <li>If you need to make changes to your submitted request, you have two choices:</li> <li>1. Edit Request will remove all ACC actions, such as votes, comments, etc. The status will change to "New Request" and is only visible to the property owners until it is submitted again.</li> <li>2. Withdraw Request will remove all ACC actions and change the status to "Withdrawn by Owner". The request is not deleted and can be re-started at another time. The request remains visible to the</li> </ul> |  |  |  |  |
| Status:             | Submitted Options: Edit Reque                  | st Withdraw Request                         |                                                                                                    |  |  |  |  |
| Request Title:      | Example ACC Request                            |                                             |                                                                                                    |  |  |  |  |
| Address:            | 227 Pennsylvania Ave                           |                                             |                                                                                                    |  |  |  |  |
| Owner(s):           | Andre Miguel Cota-Robles<br>Teresa Cota-Robles |                                             |                                                                                                    |  |  |  |  |
| Request<br>Details: | This is only an example to show                | w the ACC Request process.                  |                                                                                                    |  |  |  |  |
| Submitted:          | 06-17-2019                                     |                                             |                                                                                                    |  |  |  |  |
| Attachments:        | FSHOA_ACC_Request_pptx.pd                      | f                                           | ACC and HOA Board as a "Completed ACC                                                                                                    |  |  |  |  |
| Voting<br>Comments: |                                                |                                             | Request".                                                                                                    |  |  |  |  |
| Log                 | Date                                           | Log Entry                                   | <u>ـ</u>                                                                                                    |  |  |  |  |
|                     | 2019-06-17 11:13:24                            | [24][02_submitted] Submitted by: : by Andre | e CotaRobles (andre@cotarobles.com)[431]                                                                                                    |  |  |  |  |
|                     |                                                |                                             |                                                                                                    |  |  |  |  |

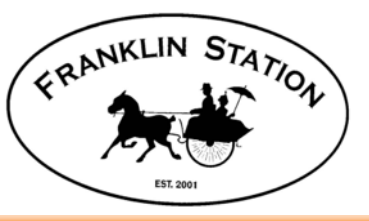

### **ACC Members: Review Request**

- ACC Members and HOA Board will receive an email notifying them of an ACC Request.
- Open the link in the email or <u>View Open ACC Requests</u> from the <u>ACC</u> dropdown menu.

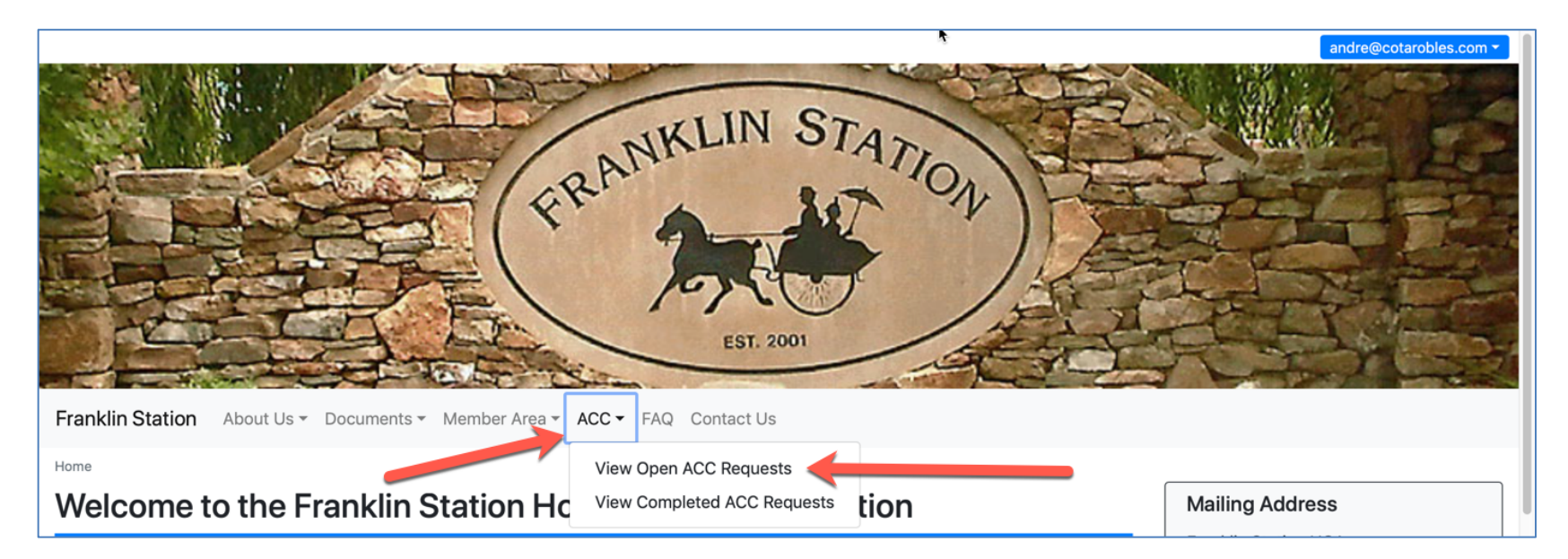

|                   | About Us - | Docur | nents 🔻 | Member Are | a▼ ACC▼ | FAQ      | Contact Us |                 |         |              |         |
|-------------------|------------|-------|---------|------------|---------|----------|------------|-----------------|---------|--------------|---------|
| Open ACC Requests |            |       |         |            |         |          |            |                 |         |              |         |
| Jpen AC           |            | que   | ,515    |            |         |          |            |                 |         |              |         |
|                   |            |       | Address |            |         | <b>Ç</b> | Status     | \$<br>Submitted | <b></b> | Auto Approve | <u></u> |

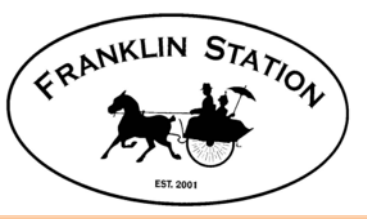

### **ACC Member: Review Request**

- ACC Members have only one vote. You can see how other members have voted in the table on the right.
- Votes to Disapprove require a comment.

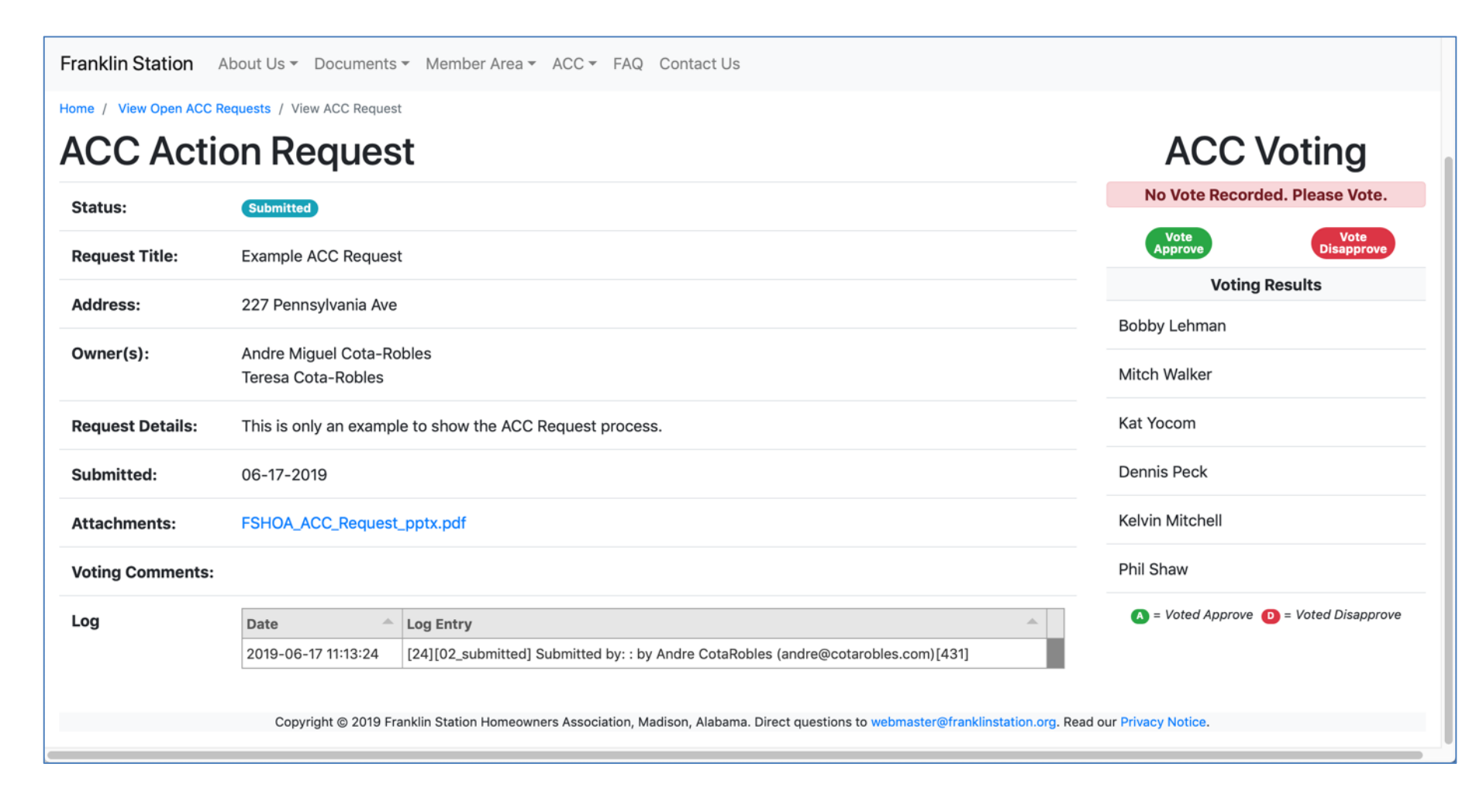

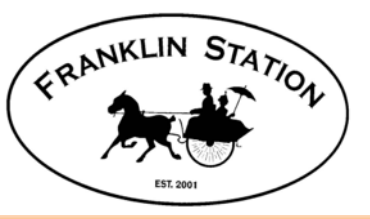

# **ACC Member: Voting Options**

- ACC Members have only one vote. You can see how other members have voted in the table on the right.
- Votes to Disapprove require a comment.

| Voting to Approve Request                 |                       |  |  |  |  |  |  |
|-------------------------------------------|-----------------------|--|--|--|--|--|--|
| Comments:                                 | Comments are optional |  |  |  |  |  |  |
| Voting to Approve. Comments are optional. |                       |  |  |  |  |  |  |
|                                           | Submit Vote Cancel    |  |  |  |  |  |  |

| Voting to Dis      | approve Request             | ×                  |
|--------------------|-----------------------------|--------------------|
| Comments:          | Comments are REQUIRED       |                    |
| Voting to Disappre | ove. Comments are REQUIRED. |                    |
|                    |                             | Submit Vote Cancel |

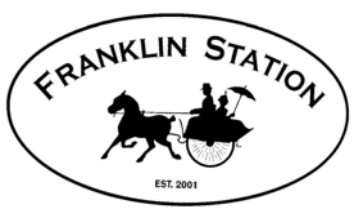

# **ACC Chairperson: Voting Options**

Home / View Open ACC Requests / View ACC Request

| ACC Acti            | on Reques                                  | t                                                                                                    | ACC Voting                     |
|---------------------|--------------------------------------------|----------------------------------------------------------------------------------------------------|--------------------------------|
| Status:             | Submitted                                  |                                                                                                    | No Vote Recorded. Please Vote. |
| Request Title:      | Example ACC Request                        |                                                                                                    | Vote<br>Approve<br>Disapprove  |
| Address:            | 227 Pennsylvania Ave                       |                                                                                                    | Voting Results                 |
| Owner(s):           | Andre Miguel Cota-Ro<br>Teresa Cota-Robles | bles                                                                                                    | Mitch Walker                   |
| Request Details:    | This is only an example                    | e to show the ACC Request process.                                                                              | Kat Yocom                      |
| Submitted:          | 06-17-2019                                 |                                                                                                    | Dennis Peck                    |
| Attachments:        | FSHOA_ACC_Request                          | .pptx.pdf X                                                                                                    | Kelvin Mitchell                |
| Voting<br>Comments: | This is an example                         | of a comment. Comments are mandatory for votes to disapprove. (Phil Shaw)                                       | Phil Shaw                      |
| Log                 | Date                                       | Log Entry                                                                                                    |                                |
|                     | 2019-06-17 11:34:00                        | [25][acc-vote-disapproved] Vote Recorded: Disapproved : Phil Shaw(andre@cotarobles.com) : by P                  | ACC Chairperson Only:          |
|                     | 2019-06-17 11:13:24                        | [24][02_submitted] Submitted by: : by Andre CotaRobles (andre@cotarobles.com)[431]                              | Lock Voting Reset Voting       |
|                     | Copyright @ 2019 Fr                        | anklin Station Homeowners Association, Madison, Alabama, Direct questions to webmaster@franklinstation.org. Rea | Add Attachment                 |
|                     | Copyright © 2019 Fi                        | annin station nomeowners Association, Mauson, Alabama, Direct questions to webmaster@irankiinstation.org. Read  | dur Fillacy Holice.            |

- Lock Voting: Prevents other ACC Members from casting votes. Votes must be locked before the Chair can set a decision.
- Reset Voting: Removes all votes and voting comments; ACC Members must re-cast their vote.
- Add Attachment: If you have documents you've gathered from the property owner (such as emails, additional diagrams, etc.), you may add them to their ACC Request. PDF documents are preferred.

**ACC Chairperson: Decision Options** 

Home / View Open ACC Requests / View ACC Request

FRANKLIN STATION

| ACC Actio        | on Reques                                  | st                                                                                                    | ACC                   | Voting             |
|------------------|--------------------------------------------|----------------------------------------------------------------------------------------------------|-----------------------|--------------------|
| Status:          | Submitted                                  |                                                                                                    | Votin                 | g Locked           |
| Request Title:   | Example ACC Reques                         | t                                                                                                    | Voting                | g Results          |
|                  |                                            | •                                                                                                    | Bobby Lehman          | A                  |
| Address:         | 227 Pennsylvania Ave                       |                                                                                                    | Mitch Walker          | 0                  |
| Owner(s):        | Andre Miguel Cota-Ro<br>Teresa Cota-Robles | obles                                                                                                    | Kat Yocom             | •                  |
| Request Details: | This is only and exam                      | ple to show the ACC Request process.                                                                             | Dennis Peck           | ۵                  |
| Submitted:       | 06-17-2019                                 |                                                                                                    | Kelvin Mitchell       | ۵                  |
| Attachments:     | FSHOA_ACC_Request                          | _pptx.pdf X                                                                                                    | Phil Shaw             | D                  |
| Voting Comments: | This is an example                         | comment. Comments are mandatory if voting to disapprove. (Phil Shaw) (Phil Shaw)                                 |                       | • Voted Disapprove |
| log              | Data                                       | Lag Fatar                                                                                                    | ACC Chairperson Or    | ly:                |
| LUG              | 2019-06-17 15:26:12                        | [69][acc-voting-locked] Voting Locked · · by Andre M Cota-Robles (andre@cota-robles.com)[1]                      | Unlock Voting         |                    |
|                  | 2019-06-17 15:24:12                        | [71][acc-vote-approved] Voting Recorded : Approved : by Mitch Walker (and re@cota-robles.com)[1]                 | Approve Request       | Disapprove Request |
|                  | 2019-06-17 15:24:12                        | [72][acc-vote-approved] Voting Recorded : Approved : by Kat Yocom (andre@cota-robles.com)[1]                     | Add Attachment        |                    |
|                  | 2019-06-17 15:24:12                        | [73][acc-vote-approved] Voting Recorded : Approved : by Dennis Peck (andre@cota-robles.com)[1]                   |                       |                    |
|                  | 2019-06-17 15:24:12                        | [74][acc-vote-approved] Voting Recorded : Approved : by Kelvin Mitchell (andre@cota-robles.com)                  |                       |                    |
|                  | 2019-06-17 15:24:12                        | [75][acc-vote-disapproved] Voting Recorded : Disapproved : by Phil Shaw (andre@cota-robles.co                    |                       |                    |
|                  | 2019-06-17 15:23:27                        | [68][02_submitted] Submitted by: : by Andre M Cota-Robles (andre@cota-robles.com)[1]                             |                       |                    |
|                  | Copyright © 2019 F                         | ranklin Station Homeowners Association, Madison, Alabama. Direct questions to webmaster@franklinstation.org. Rea | d our Privacy Notice. |                    |

- Unlock Voting: Re-open voting and options from the previous screen.
- Approve Request or Disapprove Request: Comments are mandatory.
- Add Attachment: If you have documents you've gathered from the property owner (such as emails, additional diagrams, etc.), you may add them to their ACC Request. PDF documents are preferred.

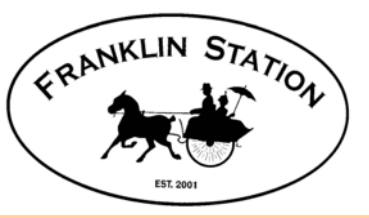

## **ACC Chair: Decision Options**

• Comments are required for either decision.

| Set Status: Request Approved |                       |  |  |  |  |  |
|------------------------------|-----------------------|--|--|--|--|--|
| Comments:                    | Comments are REQUIRED |  |  |  |  |  |
| Comments are REQUIRED.       |                       |  |  |  |  |  |
|                              | Set Status Cancel     |  |  |  |  |  |

| Set Status: Request Disapproved |                        |  |  |  |  |  |  |  |
|---------------------------------|------------------------|--|--|--|--|--|--|--|
| Comments:                       | Comments are REQUIRED  |  |  |  |  |  |  |  |
| Comments are RE                 | Comments are REQUIRED. |  |  |  |  |  |  |  |
|                                 | Set Status Cancel      |  |  |  |  |  |  |  |

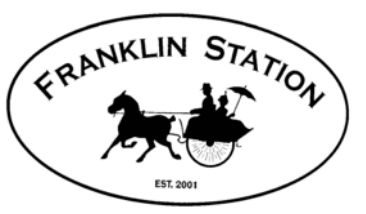

#### **ACC Chairperson: Email Results**

**ACC Voting** 

Franklin Station Board Portal About Us - Documents - Member Area - ACC - Admin - FAQ Contact Us

Home / View Closed ACC Requests / View ACC Request

#### ACC Action Request

| Status:                      | Approved                                                                                                   | Voting Results                                                                                                    |  |  |
|------------------------------|----------------------------------------------------------------------------------------------------|----------------------------------------------------------------------------------------------------|--|--|
| Request Title:               | Example ACC Request                                                                                        | Bobby Lehman                                                                                                    |  |  |
| Address:                     | 227 Pennsylvania Ave                                                                                       | Mitch Walker                                                                                                    |  |  |
| 0                            |                                                                                                    | Kat Yocom                                                                                                    |  |  |
| Owner(s):                    | Andre Miguel Cota-Robles<br>Teresa Cota-Robles                                                             | Dennis Peck                                                                                                    |  |  |
| Request Details:             | This is only and example to show the ACC Request process.                                                  | Kelvin Mitchell                                                                                                    |  |  |
| Submitted:                   | 06-17-2019                                                                                                 | Phil Shaw 🛛                                                                                                    |  |  |
| Closed:                      | 06-17-2019                                                                                                 | 🔕 = Voted Approve 💿 = Voted Disapprove                                                                                        |  |  |
| ACC Chairperson<br>Comments: | The ACC approves is request.                                                                               | ACC Chairperson Only:                                                                                                    |  |  |
| ACC Decision Letter:         | Download Decison Letter<br>Download Decison Letter plus All Attachments                                    | Send Email Notification<br>Email Notification will go to the Property Owners,<br>ACC Members, the HOA Officers, and HOA Board |  |  |
| Attachments:                 | FSHOA_ACC_Request_pptx.pdf                                                                                 | The system generates two PDF files:                                                                                           |  |  |
| Voting Comments:             | This is an example comment. Comments are mandatory if voting to disapprove. (Phil Shaw) (Phil Shaw) Shaw)  | <ol> <li>Decision Letter</li> <li>Decision Letter with all attachments</li> </ol>                                             |  |  |
| Log                          | Date 🔺 Log Entry                                                                                           |                                                                                                    |  |  |
|                              | 2019-06-17 15:44:23 [76] [request-determination] Set ACC Decision: Request Approved : : by Andre M Cota-Ro | The ACC Chair can notify the Owner of the                                                                                     |  |  |
|                              | 2019-06-17 15:26:12 [69][acc-voting-locked] Voting Locked : : by Andre M Cota-Robles (andre@cota-robles.co | decision by clicking the Send Email                                                                                           |  |  |
|                              | 2019-06-17 15:24:12 [71][acc-vote-approved] Voting Recorded : Approved : by Mitch Walker (andre@cota-robl  | No site in the second end end end                                                                                             |  |  |
|                              | 2019-06-17 15:24:12 [72][acc-vote-approved] Voting Recorded : Approved : by Kat Yocom (andre@cota-robles   | Notification button.                                                                                                    |  |  |
|                              | 2019-06-17 15:24:12 [73][acc-vote-approved] Voting Recorded : Approved : by Dennis Peck (andre@cota-roble  |                                                                                                    |  |  |
|                              | 2019-06-17 15:24:12 [74][acc-vote-approved] Voting Recorded : Approved : by Kelvin Mitchell (andre@cota-ro |                                                                                                    |  |  |
|                              | 2019-06-17 15:24:12 [75][acc-vote-disapproved] Voting Recorded : Disapproved : by Phil Shaw (andre@cota-ro | EMAIL NOTIFICATION IS NOT AUTOMATIC -                                                                                         |  |  |
|                              | 2019-06-17 15:23:27 [68][02_submitted] Submitted by: : by Andre M Cota-Robles (andre@cota-robles.com)[1]   | ACC CHAIR MUST PRESS THE BUTTON                                                                                               |  |  |

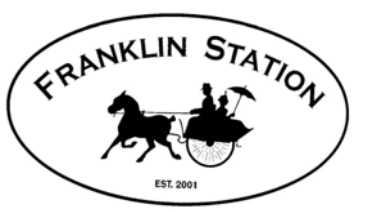

#### **Owner: ACC Decision Screen**

Mailing Address

Home / View My ACC Requests / View ACC Request

#### **ACC Action Request**

| Status:              | Approved                                                                                                   | Franklin Station HOA<br>P.O. Box 2051                         |
|----------------------|----------------------------------------------------------------------------------------------------|---------------------------------------------------------------|
| Request Title:       | Example ACC Request                                                                                        | Madison, AL 35/58                                             |
| Address:             | 227 Pennsylvania Ave                                                                                       | Quick Links                                                   |
| Owner(s):            | Andre Miguel Cota-Robles<br>Teresa Cota-Robles                                                             | HOA Covenants<br>Contact the HOA                              |
| Request Details:     | This is only and example to show the ACC Request process.                                                  | Report a Pool Problem                                         |
| Submitted:           | 06-17-2019                                                                                                 | ACC Action Request                                            |
| Closed:              | 06-17-2019                                                                                                 |                                                               |
| ACC Chairperson      | The ACC approves is request.                                                                               | Community Links<br>Opens External Content                     |
| ACC Decision Letter: | Download Decison Letter                                                                                    | AL.com Huntsville                                             |
| Attachments:         | FSHOA_ACC_Request_pptx.pdf                                                                                 | City of Madison<br>Maura Wroblwski<br>Madison City District 1 |
| Voting Comments:     | This is an example comment. Comments are mandatory if voting to disapprove. (Phil Shaw) (Phil Shaw)        | Madison City Schools Madison County Services                  |
| Log                  | Date 🔺 Log Entry                                                                                           | State of Alabama                                              |
| -                    | 2019-06-17 15:44:23 [76][request-determination] Set ACC Decision: Request Approved : : by Andre M Cota-Ro  | AL State Senate                                               |
|                      | 2019-06-17 15:26:12 [69][acc-voting-locked] Voting Locked : : by Andre M Cota-Robles (andre@cota-robles.c  |                                                               |
|                      | 2019-06-17 15:24:12 [71][acc-vote-approved] Voting Recorded : Approved : by Mitch Walker (andre@cota-rob   | AL State House                                                |
|                      | 2019-06-17 15:24:12 [72][acc-vote-approved] Voting Recorded : Approved : by Kat Yocom (andre@cota-roble    | S                                                             |
|                      | 2019-06-17 15:24:12 [73][acc-vote-approved] Voting Recorded : Approved : by Dennis Peck (andre@cota-rob    |                                                               |
|                      | 2019-06-17 15:24:12 [74][acc-vote-approved] Voting Recorded : Approved : by Kelvin Mitchell (andre@cota-ro | h                                                             |
|                      | 2019-06-17 15:24:12 [75][acc-vote-disapproved] Voting Recorded : Disapproved : by Phil Shaw (andre@cota-r  |                                                               |
|                      | 2019-06-17 15:23:27 [68][02_submitted] Submitted by: : by Andre M Cota-Robles (andre@cota-robles.com)[1]   |                                                               |

Copyright @ 2019 Franklin Station Homeowners Association, Madison, Alabama. Direct questions to webmaster@franklinstation.org. Read our Privacy Notice.

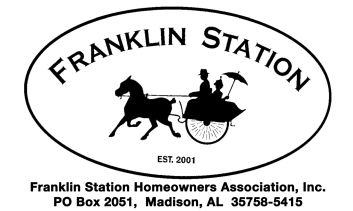

#### Franklin Station Homeowners Association Architectural Control Committee

Subject: ACC Decision for 227 Pennsylvania Ave (Example ACC Request)

ACC Decision: Request Approved

**Request Description:** This is only and example to show the ACC Request process.

ACC Chairperson Comments: The ACC approves is request.

Detailed Status can be viewed at: http://fs.orgl/member/acc/request/view/28

Franklin Station Homeowners Association PO BOX 2051 Madison, AL 35758-5415 If you are not the property owner, please contact the Franklin Station Homeowners Association Officers:

#### officers@franklinstation.org

Phil Shaw, President Andre Cota-Robles, Vice-President Tayana Castelli, Treasurer Andre Cota-Robles, Secretary

Andre Miguel Cota-Robles Teresa Cota-Robles 227 Pennsylvania Ave Madison AL 35758-2252 USA